# CU 8.9 HRMS Step by Step Guide Change Current or Future Funding Distribution - Organizational Development Module

**Overview:** This guide provides instruction on changing or deleting current or future funding distributions for a position. Three specific corrections will be covered in this guide:

- 1. Delete a newly added funding row
- 2. Change current or future funding distribution data
- 3. Delete entire funding distribution for a current or future funding begin date

The two principles for changing <u>current or future funding</u> are:

- □ If a funding distribution is in **Proposed** status, data may be corrected or deleted **without** adding a new funding row.
- □ For **Approved** funding distributions, **adding a new funding row is required** to change or delete any data in these rows.

*Note:* The screen shots used in this guide may not be representative of your access.

- 1. Navigate to the Funding Distribution page
- Organizational
   Development
- □ Position Management
- Maintain
   Positions/Budgets
- □ Funding Distribution

# 2. Funding Distribution search page displays

Enter one or more of the search fields

If fields other than
 Position Number are
 used, multiple search
 results may display.
 Click on the desired
 position to open the
 Funding Distribution
 page.

| University <sub>of</sub><br>Colorado |                                                                                 |                                             | HR89PRAC PRACT01 Home | Worklist   Add to Favorites   Sign o |
|--------------------------------------|---------------------------------------------------------------------------------|---------------------------------------------|-----------------------|--------------------------------------|
| Menu 🖃                               |                                                                                 |                                             |                       |                                      |
| Search:                              | Main Menu > Organizational Development > Position                               | <u>Management</u> >                         |                       |                                      |
| ()<br>()                             | Maintain Positions/Budgets                                                      |                                             |                       |                                      |
| ▷ My Favorites                       |                                                                                 |                                             |                       |                                      |
| Reports and Reviews                  | Identifies positions within organization, budgets for                           | positions, and allows for creation of job i | requisitions          |                                      |
| ▶ Recruiting                         | Add/Update Position Info                                                        | Funding Distribution                        | Position              | Transfer only                        |
| Companyation                         | Enter the description, work location, and<br>other information shout a position | Funding Distribution                        | Position 1            | ransfer only                         |
| D Time Collection                    | ou lei information about a position.                                            |                                             |                       |                                      |
| Workforce Development                |                                                                                 |                                             |                       |                                      |
| Organizational Development           | Position Approval                                                               | Funding Approval                            | PET/Ret               | roactive Funding Change              |
| Position Management                  | Position Approval                                                               | Funding Approval                            | PET/Retro             | bactive Funding Change               |
| Positions/Budgets                    |                                                                                 |                                             |                       |                                      |
| - Add/Update Position                | Correction PET                                                                  | PET Approval                                | PET App               | proval (Sponsored Proj)              |
| Info                                 | Correction PET                                                                  | PET Approval                                | PET Appr              | oval (Sponsored Proj)                |
| - Funding Distribution               |                                                                                 |                                             |                       |                                      |
| - Position Approval                  | PET Cancellation                                                                |                                             |                       |                                      |
| - Funding Approval                   | PET Cancellation                                                                |                                             |                       |                                      |
| - PET/Retroactive                    |                                                                                 |                                             |                       |                                      |
| Funding Change                       |                                                                                 |                                             |                       |                                      |

#### Funding Distribution

Enter any information you have and click Search. Leave fields blank for a list of all values.

| Find an Existing Value                           |                      |  |  |  |  |  |  |
|--------------------------------------------------|----------------------|--|--|--|--|--|--|
|                                                  |                      |  |  |  |  |  |  |
| Position Number:                                 | begins with 🐱 178240 |  |  |  |  |  |  |
| Business Unit:                                   | begins with 🔽        |  |  |  |  |  |  |
| Department:                                      | begins with 🐱        |  |  |  |  |  |  |
| Job Code:                                        | begins with 🐱        |  |  |  |  |  |  |
| Reports To Position Number: begins with 💌        |                      |  |  |  |  |  |  |
| Correct History                                  |                      |  |  |  |  |  |  |
| Search Clear Basic Search 🗐 Save Search Criteria |                      |  |  |  |  |  |  |

## 3. Funding Distribution page displays

The following scenarios explain the three types of corrections that may be made to funding distributions for current or future funding begin dates.

## SCENARIO 1 -**Delete a Newly Added Funding Row**

Delete function may only be used on the same da that the funding row was added.

#### For this scenario only: Funding rows can be either in Approved or Proposed status.

Do not delete the first funding row created for a NEW position.

 $\Box$  Click the  $\Box$  button at the top of the page, in the Funding section

|    |                                                                                                    |       |       |     | <u>*Percent</u>   | <u>*Speed Typ</u> | <u>e</u> | <u>Funding End</u><br><u>Date</u> | <u>SpeedT</u><br>Descrip | <u>ype</u><br>tion | <u>Fund</u> | <u>Org</u> | <u>Program</u>                | <u>Project</u>                      |
|----|----------------------------------------------------------------------------------------------------|-------|-------|-----|-------------------|-------------------|----------|-----------------------------------|--------------------------|--------------------|-------------|------------|-------------------------------|-------------------------------------|
|    |                                                                                                    | 1     | +     | -   | 70.000            | 11023149          | Q        |                                   | Seismo<br>Grp            | ology              | 10          | 10613      | 11956                         |                                     |
|    |                                                                                                    | 2     | +     | -   | 15.000            | 12813230          | Q        |                                   | Deprtm<br>Precis :       | ntl<br>Shp         | 28          | 10618      | 11929                         |                                     |
|    |                                                                                                    | 3     | ÷     | -   | 15.000            | 12822137          | Q        |                                   | Trades<br>Teachir        | ng Lab             | 28          | 10618      | 11943                         |                                     |
|    | Funding Distribution       Position and Incumbent Data         Save       Q Return to Search       += Next in List       += Previous in List |       |       |     |                   |                   |          |                                   |                          |                    |             |            |                               |                                     |
| v  |                                                                                                    |       |       |     |                   |                   |          |                                   |                          | /                  |             |            | <u>Go To Pos</u><br>Go To Fur | <u>sition Data</u><br>Iding History |
| av | Fur                                                                                                    | nding | g     |     |                   |                   |          |                                   | K                        | Find               | View Al     | First      | 🔳 1 of 16 🕨                   | Last                                |
| S  |                                                                                                    | Pos   | ition | Nun | n <b>ber:</b> 001 | 78240             |          |                                   | + -                      | Se                 | quence:     | : 0        | Entered Date                  | : 02/09/2007                        |
|    |                                                                                                    |       |       |     |                   |                   |          |                                   |                          | Find               | View All    | First 🗹    | 1 of 21 🕨 🛓                   | ast                                 |
| :  |                                                                                                    |       |       | _   |                   |                   | . (      | ) Funding                         | -                        |                    |             |            |                               |                                     |

🖺 Funding

First 🔳 1-3 of 3 🕨 Last

Notes

Funding Distribution Position and Incumbent Data

Funding Status: Proposed

\*Funding Begin Date: 03/01/2007 🛐 🔘 Amt 💿 Pct

Position Number: 00178240

Distribution | Find | 🛅

Funding

■ Save) Q Return to Search) (+≣ Next in List) (†≣ Previous in List) Ø Refresh)

|   | Funding Status: Proposed Notes Status Date: 02/09/2007      |   |   |                 |                    |                                   |                                 |             |            |                |                |
|---|-------------------------------------------------------------|---|---|-----------------|--------------------|-----------------------------------|---------------------------------|-------------|------------|----------------|----------------|
| * | Funding Begin Date: 03/01/2007 🛐 🔿 Amt 💿 Pct 🛛 Appr/Reject: |   |   |                 |                    |                                   |                                 |             |            |                |                |
| I | Distribution   Find   🛗 🛛 First 💽 1-3 of 3 🕩 Last           |   |   |                 |                    |                                   |                                 |             |            |                |                |
|   |                                                             |   |   | <u>*Percent</u> | <u>*Speed Type</u> | <u>Funding End</u><br><u>Date</u> | <u>SpeedType</u><br>Description | <u>Fund</u> | <u>Org</u> | <u>Program</u> | <u>Project</u> |
|   | 1                                                           | + | - | 70.000          | 11023149 🔍         | B                                 | Seismology<br>Grp               | 10          | 10613      | 11956          |                |
|   | 2                                                           | + | - | 15.000          | 12813230 🔍         | B                                 | Deprtmntl<br>Precis Shp         | 28          | 10618      | 11929          |                |
|   | 3                                                           | + |   | 15.000          | 12822137 Q         | 51                                | Trades                          | 28          | 10618      | 11943          |                |

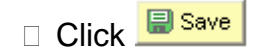

<u>∼</u>µ Teaching Lab 

Go To Position Data Go To Funding History

Entered Date: 02/09/2007

First 🔳 1 of 16 🕨 Last

First 🖪 1 of 21 🕨 Last

Find View All

Find View All

Appr/Reject:

Sequence: 0

Status Date: 02/09/2007

+ -

-

## SCENARIO 2(a) – Correct Current or Future Funding Distribution Data in <u>PROPOSED</u> status

Funding may only be corrected if the funding begin date is for a **current or future pay period.** 

Not necessary to add a new funding row information may be corrected by typing over data in open data fields

- □ Correct data as needed à Funding Begin Date
  - à Percent/Amount
  - à SpeedType
  - à Funding End Date

Add or Remove rows by clicking the buttons in the distribution section

🗆 Click <del>🗐 Save</del>

#### SCENARIO 2(b) – Correct Current or Future Funding Distribution Data in <u>APPROVED</u> status

Funding may only be corrected if the funding begin date is for a **current or future pay period.** 

 Click I in the Funding section to add a new funding row

| Funding Distribution                                                                                                    | Position and Incu       | Imbent Data                       | Refresh                                |                 |             |                       |                   |  |
|----------------------------------------------------------------------------------------------------|-------------------------|-----------------------------------|----------------------------------------|-----------------|-------------|-----------------------|-------------------|--|
|                                                                                                    | arch) (*= Next In List) |                                   | ( Reffesh                              |                 |             |                       |                   |  |
|                                                                                                    |                         |                                   |                                        |                 |             | <u>Go To Positior</u> | <u>n Data</u>     |  |
| Funding                                                                                                    |                         |                                   |                                        |                 |             | Go To Fundino         | <u>t History</u>  |  |
| Funding                                                                                                    |                         |                                   |                                        | <u>View All</u> | First 🛄     | 1 of 16 🗳 <u>Last</u> |                   |  |
| Position Number: 0                                                                                                    | 0178240                 |                                   | Sea                                    | uence:          | 0 <b>Em</b> | tered Date: 0         | 2/09/2007         |  |
|                                                                                                    |                         |                                   | Find   Vie                             | w 1 F           | irst 🗹 1-2- | 1 of 21 🕑 Last        | 2/03/2007         |  |
| Funding Sto                                                                                                    | the Brangad             | Funding                           | Etatus Dat                             | tet 02/0/       | 20007       |                       |                   |  |
| *Eunding Regin Date:                                                                                                    | 03/01/2007 🕅            | Notes                             | Appr/Dojo                              | ct. 02/08       | 9/2007      |                       |                   |  |
| Distribution   Find                                                                                                    | Eirst 🗹 1-3 of          | 3 🕑 Last                          | мррилеје                               |                 |             |                       |                   |  |
| *Perce                                                                                                    | nt <u>*Speed Type</u>   | <u>Funding End</u><br><u>Date</u> | <u>SpeedType</u><br><u>Description</u> | <u>Fund</u>     | <u>Org</u>  | <u>Program</u> P      | <u>'roject</u>    |  |
| 1 🛨 🖃 70.0                                                                                                    | 00 11023149 🔍           | 31                                | Seismology<br>Grp                      | 10              | 10613       | 11956                 |                   |  |
| 2 🛨 🗕 15.0                                                                                                    | 00 12813230 🔍           | 31                                | Deprtmntl<br>Precis Shp                | 28              | 10618       | 11929                 |                   |  |
| 3 🛨 🗖 15.0                                                                                                    | 00 12822137 🔍           | 31                                | Trades<br>Teaching Lab                 | 28              | 10618       | 11943                 |                   |  |
| /                                                                                                    |                         | 🖺 Funding                         | _                                      |                 |             |                       |                   |  |
| Funding Sta                                                                                                    | tus: Approved           | Notes                             | Status Dat                             | te: 02/09       | 3/2007      |                       |                   |  |
| *Funding Begin Date:                                                                                                    |                         |                                   | Appr/Reje                              | ct:             |             |                       |                   |  |
|                                                                                                    | First 🛄 1-3 of          | Funding End                       | SpeedType                              |                 | -           |                       |                   |  |
| <u>*Perce</u>                                                                                                    | nt <u>*Speed Type</u>   | <u>Date</u>                       | Description                            | Fund            | <u>Org</u>  | <u>Program</u> P      | roject            |  |
| 1 + - 87.5                                                                                                    | 00 11023149             |                                   | Grp                                    | 10              | 10613       | 11956                 |                   |  |
| 2 - 5.0                                                                                                    | 00 12813230             |                                   | Deprtmntl                              | 28              | 10618       | 11929                 |                   |  |
| Funding Distribution       Position and Incumbent Data         Save       QReturn to Search         (Image: Save)       QReturn to Search         (Image: Save)       (Image: Save)         (Image: Save)       (Image: Save) |                         |                                   |                                        |                 |             |                       |                   |  |
| Fundina                                                                                                    |                         |                                   | Find                                   | I View Al       | First       |                       | at <u>HISIOIY</u> |  |
|                                                                                                    |                         |                                   |                                        |                 |             |                       |                   |  |
| Position Number: 00678985 Sequence: 1 Entered Date: 01/23/2007                                                                                                    |                         |                                   |                                        |                 |             |                       |                   |  |
|                                                                                                    |                         |                                   | Find                                   | View All        | First 🗹     | ] 1 of 3 🕩 Last       |                   |  |
| Funding Sta                                                                                                    | tus: Approved           | Funding                           | Status Data                            | ate: 020        | 09/2007     |                       |                   |  |
| *Funding Regin Date:                                                                                                    | 03/01/2007 🛐            | Amt   Pct                         | Appr/Rei                               | ect:            | 00/2001     |                       |                   |  |
| Distribution   Find                                                                                                    | First 🚺 1 of 1          | ▶ Last                            |                                        |                 |             |                       |                   |  |
| *Perce                                                                                                    | nt <u>*Speed Type</u>   | Funding End<br>Date               | <u>SpeedType</u><br>Description        | Fund            | <u>Org</u>  | <u>Program</u>        | <u>Project</u>    |  |
| 1 🛨 🖃 100.0                                                                                                    | 00 51039634             |                                   | PBS Tax<br>Mgmt                        | 10              | 51006       | 10007                 |                   |  |

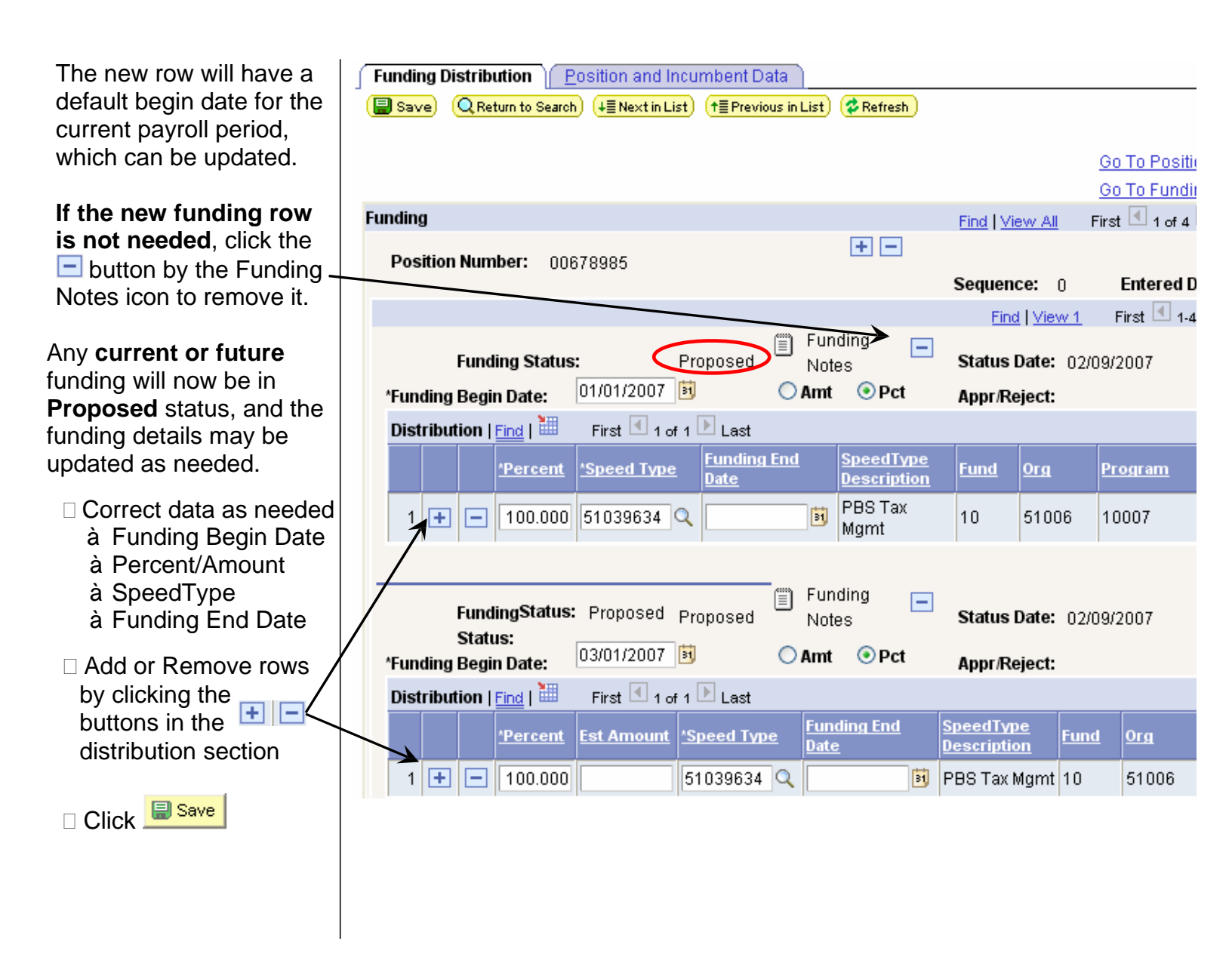

### SCENARIO 3 – Delete an entire funding distribution (for current or future begin dates)

Funding may only be deleted if the funding begin date is for a **current or future pay period** 

Not necessary to add a new funding row for **Proposed** distributions.

<u>A new funding row is</u> <u>required</u> for **Approved** distributions (this action places all current and future distributions in Proposed status).

To remove all funding rows for this Funding Begin Date, click the Delete button next to the Funding Notes icon

|     | Funding 📃<br>Notes       | Status Date |
|-----|--------------------------|-------------|
| □ ( | Click <del> 🗐 Save</del> |             |

| Funding Distribution Position and Incumbent Data                     |                          |                  |             |                |                |  |  |  |  |  |
|----------------------------------------------------------------------|--------------------------|------------------|-------------|----------------|----------------|--|--|--|--|--|
| Save QReturn to Search + Next in List + Previous in List             | 🕫 Refresh                |                  |             |                |                |  |  |  |  |  |
|                                                                      |                          |                  |             | Go To Positi   | on Data        |  |  |  |  |  |
| Go To Funding History                                                |                          |                  |             |                |                |  |  |  |  |  |
| Funding Find   View All First 1 of 16 Last                           |                          |                  |             |                |                |  |  |  |  |  |
| Pacitian Number: 00470340                                            | + -                      |                  |             |                |                |  |  |  |  |  |
| Position Number. 001/8240                                            | Seq                      | uence:           | 0 EI        | ntered Date:   | 02/09/2007     |  |  |  |  |  |
|                                                                      | Find   Vie               | w1 1             | First 🖪 1-2 | 21 of 21 🕑 Las | st             |  |  |  |  |  |
| Funding                                                              | -                        |                  |             |                |                |  |  |  |  |  |
| Funding Status: Proposed Notes                                       | Status Dat               | t <b>e:</b> 02/0 | 9/2007      |                |                |  |  |  |  |  |
| *Funding Begin Date: 03/01/2007 🛐 🔿 Amt 💿 PCt                        | Appr/Reje                | ct:              |             |                |                |  |  |  |  |  |
| Distribution   Find   🛗 First 🗹 1-3 of 3 🕨 Last                      |                          |                  |             | _              |                |  |  |  |  |  |
| <u>'Percent</u> <u>'Speed Type</u> <u>Fur ing End</u><br>Pate        | SpeedType<br>Description | <u>Fund</u>      | <u>Org</u>  | <u>Program</u> | <u>Project</u> |  |  |  |  |  |
| 1 🛨 🖃 70.000 11023149                                                | Seismology<br>Grp        | 10               | 10613       | 11956          |                |  |  |  |  |  |
| 2 🛨 🖃 15.000 128/3230 🔍 📑                                            | Deprtmntl<br>Precis Shp  | 28               | 10618       | 11929          |                |  |  |  |  |  |
| 3 🛨 🖃 15.000 12822137 🔍 📑                                            | Trades<br>Teaching Lab   | 28               | 10618       | 11943          |                |  |  |  |  |  |
| Eurofing Status: Approved                                            | - Statue Dat             | <b>be:</b> 0.2/0 | 0/2007      |                |                |  |  |  |  |  |
| trunding status. Approved Notes                                      | Status Dai               | .e. 02/0         | 9/2007      |                |                |  |  |  |  |  |
| *Funding Begin Date: 05/01/2003 Processing Oracity Appr/Reject:      |                          |                  |             |                |                |  |  |  |  |  |
| Distribution   Find   III First 1-3 of 3 Last                        |                          |                  |             |                |                |  |  |  |  |  |
| <u>'Percent</u> <u>'Speed Type</u> <u>Funding End</u><br><u>Date</u> | SpeedType<br>Description | <u>Fund</u>      | <u>Org</u>  | Program        | <u>Project</u> |  |  |  |  |  |
| 1 🛨 🖃 87.500 11023149                                                | Seismology<br>Grp        | 10               | 10613       | 11956          |                |  |  |  |  |  |
| 2 + 5.000 12813230                                                   | Deprtmntl                | 28               | 10618       | 11929          |                |  |  |  |  |  |
|                                                                      |                          |                  |             |                |                |  |  |  |  |  |

#### 4. Troubleshooting

- An error message will display if a user attempts to delete a funding string or any portion of a funding distribution for a payroll period that has already been processed.
- □ The same message will display if a user attempts to delete any portion of a current/future funding distribution that is Approved.

 See the Step-By-Step guides available for PET/Retroactive Funding Change and Correction PET and for more information on these options.

|   | Microso | ft Internet Explorer 🛛 🔀                                                                                                    |  |  |  |  |  |
|---|---------|----------------------------------------------------------------------------------------------------|--|--|--|--|--|
|   |         | Funding distribution rows for past payroll periods can not be deleted. (21000,33)                                                                                                    |  |  |  |  |  |
|   | -       | To make corrections to payroll distributions for past payroll periods, create a payroll expense transfer using either the<br>PET/Retroactive Funding Change or Correction PET pages. |  |  |  |  |  |
|   |         | To update current or future funding distribution data, insert a new funding row using the [+] button at the top of the<br>Funding Distribution page                                  |  |  |  |  |  |
|   |         | ОК                                                                                                    |  |  |  |  |  |
| n | ture Fi | inding Distribution complete                                                                                                    |  |  |  |  |  |

Change Current or Future Funding Distribution complete See page 7 for additional funding tips

|                                | Funding Distribution     Position and Incumbe       Save     QReturn to Search       (Image: Save)     QReturn to Search | Add new fundi<br>Previous in List) (* Refresh                                                  | Go To Position Data<br>Go To Funding History |
|--------------------------------|----------------------------------------------------------------------------------------------------|------------------------------------------------------------------------------------------------|----------------------------------------------|
|                                | Funding                                                                                                    | Find View All First                                                                            | I of 6 ▶ Last                                |
|                                | Position Number: 00508108                                                                                                | + –<br>Sequence: 1 E                                                                           | intered Date: 07/22/2004                     |
|                                |                                                                                                    | Find View All First                                                                            | 1 of 4 Last Remove funding with              |
| Add/Remove<br>distribution row | Funding Status: Approved No<br>*Funding Begin Date: 07/01/2002 3                                                         | nding E Status Date: 07/18/2002<br>tes Date: 07/18/2002<br>t OPct Appr/Reject: Affleck, Lisa C | current or future<br>funding begin date      |
|                                | Distribution   Find   🛗 👘 First 🗹 1 of 1 🕨 La                                                                            | st                                                                                             |                                              |
|                                | <u>*Percent</u> <u>*Speed Type</u> <u>Func</u><br>Date                                                                   | ing End <u>SpeedType</u><br><u>Description</u> Fund Org                                        | Program Project                              |
|                                |                                                                                                    | PBS<br>Finance/Op 10 51008                                                                     | 10007                                        |
|                                |                                                                                                    |                                                                                                |                                              |

# HRMS Tips for using Funding Distribution

- □ For a **NEW position**, Funding Begin Date must equal position effective date.
- Add a new Funding Row for **each Funding Begin Date**.
- Entered Date is the date the funding was added. The first row added on this day will always be Sequence 0. Any additional rows added on the same day will increase the sequence number by 1 for each row entered. Rows entered on following days will have an updated Entered Date, and the Sequence will start at 0 again.
- □ Correct or Update Current/Future Funding
  - □ If funding for a current or future payroll period is in **Proposed status**, type over the existing data **without adding an additional Funding row**, and resave. If desired, the entire funding row for a current/future funding begin date may be **removed entirely** by <u>clicking the Delete button by the Funding Notes icon</u>.
  - □ For an Approved current or future funding distribution, add a new Funding row. <u>The distribution will then display in Proposed status</u>. Type over the existing data, add/remove rows as needed, and resave. (Note: this process will insert an additional funding row. If the row is not needed, delete it.)
- Payroll Expense Transfers with Retroactive Funding Changes (PETR and PETP) the PET process will add a new funding row to the most current Entered Date, and the Sequence will be increased. <u>This is the only situation where the Entered Date will not be updated to reflect the date the row was added to the funding page</u>.
- Funding strings each new Funding Row adds to the top of the previous funding components, to create a new funding string. When funding is added, any funding distribution with a begin date in current or future payroll periods will be saved in Proposed status. However the underlying components of the Funding String will retain their original approval status. <u>The system no longer assigns a proposed status to the entire funding string when a row is added, nor is the whole string approved when one component is approved.</u>
- No Action Taken this status is assigned to any current funding components that are not approved before the current payroll is processed. <u>Once in No Action Taken status, the funding</u> <u>row can not be approved by anyone, including ES staff</u>.